Applicant

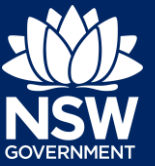

## Introduction

Council may request additional or revised information prior to the application being lodged or during assessment. They may send this request via the system. In this instance, you will receive an email advising you of the request for additional / revised information. To view and action this request:

1. Click on the link.

https://www.planningportal.nsw.gov.au/

2. Enter your username and password.

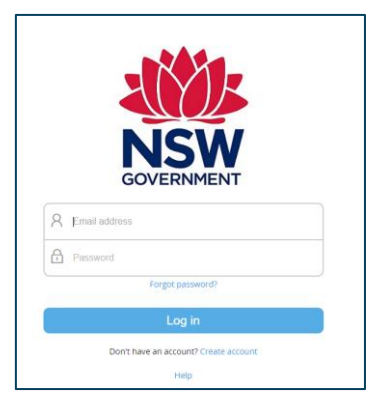

**3.** Click Active work from the menu on the left side of the screen.

| + | New            | > |
|---|----------------|---|
| - | Active work    |   |
| Р | Completed work |   |

4. Click on the relevant case that requires an additional information response.

| Reference Number | Ŧ | Site Address | т | Status | т | Application Typ |
|------------------|---|--------------|---|--------|---|-----------------|
|------------------|---|--------------|---|--------|---|-----------------|

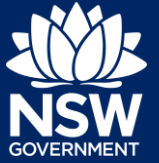

**Note**: If the relevant application is not visible, you are able to refine the display by clicking on the filters at the top of the dashboard. The application will have a status of Additional Information Requested. Open this application.

 Review the comments from council by clicking on the Additional information summary tab.

| Application details | Documents | Payer details | Action summary        | Additional information summary |
|---------------------|-----------|---------------|-----------------------|--------------------------------|
| Case ID             | Date      | Co            | uncil comments        | Applicant                      |
| AI-109              | 06/12/2   | 018 Ple       | ease provide structur | al plans.                      |

Respond

6. When you are ready to respond to the councils' request, **click** Respond.

**Note**: If you require additional assistance or clarification, you can do so via the system or by contacting them.

**7.** The 'Provide Additional Information' screen will display. **Enter** any comments into the Response Comments field.

| Provide Additional Information                                                                                                    | AO applicant DA online         |
|----------------------------------------------------------------------------------------------------|--------------------------------|
| Information requested:<br>Please provide structural plans.                                                                                                    |                                |
| Please provide your response comments: *                                                                                                    |                                |
| Structural plans have been attached.                                                                                                    |                                |
| Please upload files in one of the following file formats: PDF, Word, Excel, JPEG, PNG or ZIP. Please ensure the ZIP file does not include any executable (.exe or .osx) file types. If you need to delete and upload a replacement document | o amend any attachments please |
| <u>U</u> pload                                                                                                    |                                |

**Note:** Upload any additional or revised documents using the Upload button (ensure you select a relevant Category for the upload, then **click** the Attach button).

8. Click Submit to complete the information request.

S<u>u</u>bmit

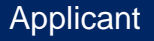

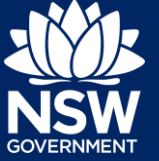

**Note:** After submission you can also provide additional information to the council at any time from your Actions drop down menu.

| A Online Reference number: | PAN-844 Pending lodge | ement     |            | Actor           |
|----------------------------|-----------------------|-----------|------------|-----------------|
| Pre-lodgement Review       | < >                   | Lodgement | Assessment | Provide Additio |
|                            | States - States       |           |            |                 |
| View your lo               | daement in            | formation |            |                 |
| Your contact               | t details             |           |            |                 |
| Title<br>Miss              |                       |           |            |                 |
| First given name           |                       |           |            |                 |

Your council will receive a system generated email advising them that you have provided additional information. They will review your comments and advise if they need any further information.

If you need to review your response at any time, view it under the Additional information summary tab.

## If you need more information

- Click the Help link at the top of the screen to access the NSW Planning Portal help pages and articles.
- Review the Frequently Asked Questions https://www.planningportal.nsw.gov.au/help/frequently-asked-questions; and / or
- Contact ServiceNSW on 1300 305 695.

State of New South Wales through Department of Planning, Industry and Environment 2019 The information contained in this publication is based on knowledge and understanding at the time of writing (July 2019) However, because of advances in knowledge, users are reminded of the need to ensure that the information upon which they rely is up to date and to check the currency of the information with the appropriate officer of the Department of Planning, Industry and Environment or the user's independent adviser. Industry and Environment or the user's independent adviser.